### Denuncia de Comercios Expendedores de Productos Veterinarios sin Registro en MGAP (Anónimo)

### Descripción

Es la denuncia que se realiza a los comercios que venden productos veterinarios que no se encuentran inscriptos en el MGAP.

### ¿Qué requisitos previos debo cumplir para la realización del trámite?

Esta información se encuentra disponible en la web tramites.gub.uy.

Para acceder a la misma ingresar en el siguiente enlace:

https://www.gub.uy/tramites/denuncia-comercios-expendedores-productosveterinarios-sin-registro-mgap

¿Qué requerimientos necesito para poder realizar este trámite en línea?

- Formulario de Denuncia

¿Cuáles son los pasos que debo seguir para realizar este trámite en línea?

I. Ingresar Solicitud

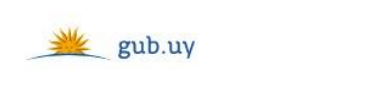

Registrate

# Ingresá con tu Usuario gub.uy

| Cédula: |         | No tengo documento uruguayo |
|---------|---------|-----------------------------|
| Ej. 16  | 6180339 |                             |
| Са      | ncelar  | Continuar                   |
|         | Ingre   | sar con Cédula digital      |

- El Solicitante debe completar con su número de documento el espacio "Cédula" o en caso de no contar con la misma, deberá hacer click en "No tengo documento uruguayo". Si no se encuentra registrado en el Portal del Estado deberá hacer click en "Registrarse" y seguir los pasos que se indican.
- Luego debe hacer click en "Continuar"

## Ingresá con tu Usuario gub.uy

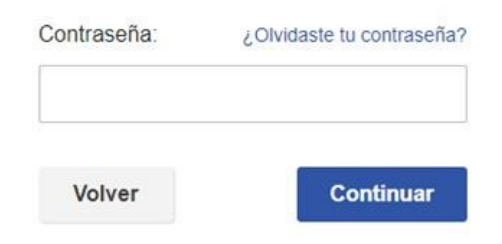

 Ingrese su contraseña creada en el Portal del Estado en el espacio "Contraseña" y haga click en "Continuar"

#### 1. Ingresar Denuncia

| 1<br>Ingresar denuncia |                       |                                             |
|------------------------|-----------------------|---------------------------------------------|
| Ingresar denuncia      |                       |                                             |
| Datos del comercio     |                       | Los campos indicados con * son obligatorios |
|                        | Nombre del Comercio*: |                                             |
|                        | Giro comercial*:      |                                             |
|                        |                       |                                             |

### 1.1. *Datos del comercio:* deberá completar los siguientes datos obligatoriamente

- Nombre del Comercio
- Giro comercial

| Datos de domicilio del comercio |               |   |
|---------------------------------|---------------|---|
| Departamento*:                  | (Seleccionar) | ] |
| Localidad*:                     | (Seleccionar) | ] |
| Calle*:                         |               | ] |
| Número de puerta*:              |               | ] |
| Otros Datos:                    |               | ] |
|                                 |               |   |

- 1.2. <u>Datos de domicilio del comercio:</u> deberá completar los siguientes campos obligatoriamente excepto "Otros Datos":
  - Departamento deberá seleccionar uno de los 19 departamentos de la lista
  - Localidad deberá seleccionar la localidad, la misma va a estar condicionada al departamento seleccionado anteriormente
  - Calle
  - Número de puerta
  - Otros Datos este campo es opcional

| Datos de contacto del comercio |  |
|--------------------------------|--|
| Teléfono:                      |  |
| Otro teléfono:                 |  |
| Correo electrónico:            |  |
|                                |  |

1.3. <u>Datos de contacto</u>: Todos los campos son opcionales. El campo "Correo electrónico" valida que el mismo sea un correo electrónico existente comprobando que tenga un "@" y un "."

| Tipo de productos que comercializa  |                            |  |  |  |
|-------------------------------------|----------------------------|--|--|--|
| Tipo de productos: 🗆 Farmacológicos |                            |  |  |  |
|                                     | Biológicos                 |  |  |  |
| Descripción de la denuncia:         |                            |  |  |  |
|                                     |                            |  |  |  |
|                                     |                            |  |  |  |
|                                     |                            |  |  |  |
|                                     | 500 caracteres disponibles |  |  |  |
|                                     | Job caracteres disponibles |  |  |  |
|                                     |                            |  |  |  |

- 1.4. Tipo de productos que comercializa: podrá completar opcionalmente los siguientes campos:
  - Tipo de productos podrá seleccionar más de una opción:
    - o Farmacológicos
    - o Biológicos
  - Descripción de la denuncia tiene 500 caracteres disponibles
- 1.5. Luego, deberá seleccionar "Finalizar" para dar por terminada la tarea

### ¿Dónde puedo realizar consultas?

- En Montevideo:
  - o Dirección General de Servicios Ganaderos
  - o Dirección: Ruta 8 Brig. Gral. J. A. Lavalleja Km. 17
  - Teléfonos: (+598) 2220 4000
  - Horario de atención: lunes a viernes de 09:00 a 17:00 horas.
- En los canales de Atención Ciudadana:
  - En forma telefónica a través del 0800 INFO (4636) o \*463.
  - Vía web a través del mail: <u>atencionciudadana@agesic.gub.uy</u>.
  - o En forma presencial en los Puntos de Atención Ciudadana, ver direcciones en <u>www.atencionciudadana.gub.uy</u>

### ¿Cómo continúa el trámite dentro del organismo una vez iniciado en línea?

El Funcionario del Departamento de Control de Productos Veterinarios recibirá la denuncia y luego pasará a elaborar o redactar el informe.